### Odevzdání videa v Moodle pomocí videoserveru - YouTube

V rámci smluvních licencí mezi Univerzitou Karlovou a společností Microsoft je k tomuto účelu striktně doporučeno využít podporovanou službu MS Stream (návod <u>zde</u>), neboť společnost Microsoft univerzitě garantuje bezpečné a důvěryhodné využití všech cloudových služeb Office 365 s důrazem na Obecné nařízení o ochraně osobních údajů (GDPR). Pro distribuci videí je možné využít jiné internetové servery pro sdílení videosouborů, například bezplatnou komerční platformu YouTube, ale je nutné mít na paměti, že tyto servery nemají žádný smluvní vztah s Univerzitou Karlovou, a proto jejich použití může být nebezpečné, a v případě nevhodné distribuce se nalézat v přímém rozporu s GDPR.

V LMS Moodle učitel může po studentovi vyžadovat odevzdání řešení úkolu ve formě videa. Modul Úkol sice umožňuje odevzdání videosouboru, ale v žádném případě Moodle neslouží jako videoserver, a to z důvodu následné nadměrné zátěže jak jednotlivého kurzu, tak celého systému.

V případě, že se jste si vědomí všech omezení řečených výše, a rozhodnete využít YouTube, postupujte následovně. Po vložení videa na YouTube ho lze přes vygenerovaný odkaz dále vložit do vlastního řešení úkolu v Moodle. Učiteli se při hodnocení řešení úkolu zobrazí odkaz na video, po jehož rozkliknutí se videosoubor otevře přímo na serveru YouTube. Student u videa může nastavit, aby bylo viditelné pouze učiteli (uživateli je přístupné video pouze se znalostí odkazu).

## Jak postupovat?

- 1. Učitel v Moodlu vytvoří modul Úkol
- 2. Student se přihlásí na YouTube
- 3. Student ve svém kanálu nahraje video
- 4. Student formou odkazu vloží video z YouTube do svého řešení úkolu v Moodlu
- 5. Učitel v Moodlu hodnotí řešení úkolu studenta

## 1. <u>Učitel v Moodlu vytvoří modul Úko</u>l

- Hlavní stránka kurzu  $\rightarrow$  ikona "**ozubeného kolečka**"  $\rightarrow$  **Zapnout režim úprav**
- Odkryjí se ikony pro editaci kurzu. Klikněte na Přidat činnost nebo studijní materiál a vyberte modul Úkol
- Pro správné vložení a nastavení modulu Úkol můžete využít vytvořený návod: ZDE

## 2. <u>Student si vytvoří login na YouTube</u>

- Na stránkách YouTube v pravém horním rohu klikněte na Přihlásit se

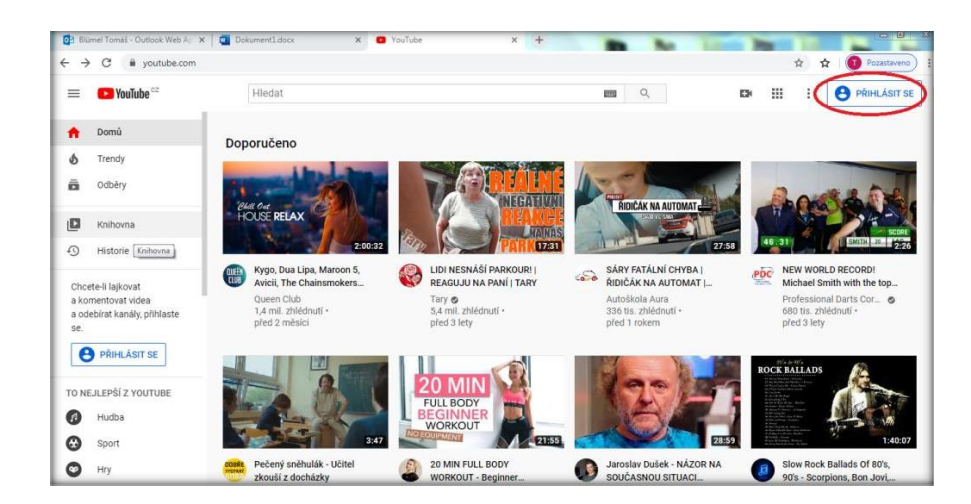

- Student si vytvoří účet. Pakliže je již registrován, přihlásí se
- Více informací, jakým způsobem vytvořit účet YouTube (Google): ZDE

|                               | Goog                               | gle                    |       |
|-------------------------------|------------------------------------|------------------------|-------|
|                               | Přihlas                            | te se                  |       |
|                               | Pokračovat na                      | a YouTube              |       |
| E-mail ne                     | ebo telefon                        |                        |       |
| Zapomněli je                  | ste e-mail?                        |                        |       |
| Není to váš p<br>Další inform | oočítač? Přihlaste s<br><b>ace</b> | e soukromě v režimu ho | osta. |
| Vytvořit úče                  | et                                 | Dalš                   |       |
|                               |                                    |                        |       |

- 3. Student ve svém kanálu nahraje video
- Po úspěšném přihlášení na úvodní stránce klikněte na symbol "kamery", dále na Nahrát video

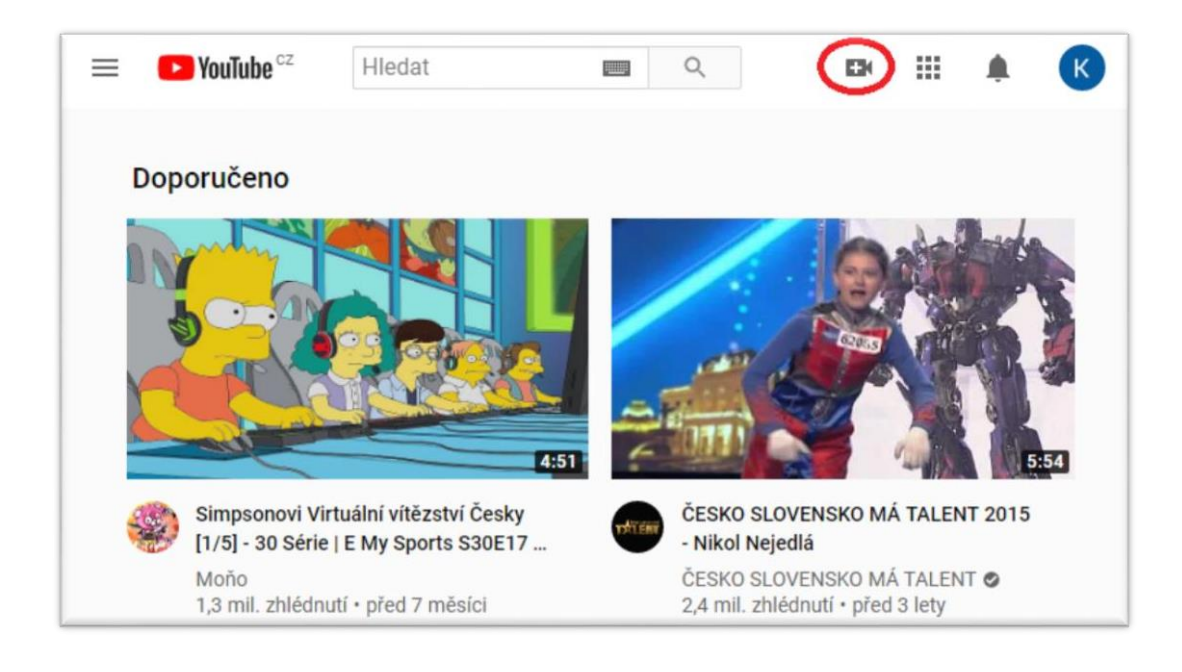

- Nejprve je nutné vytvořit si vlastní kanál
- Klikněte na Začínáme

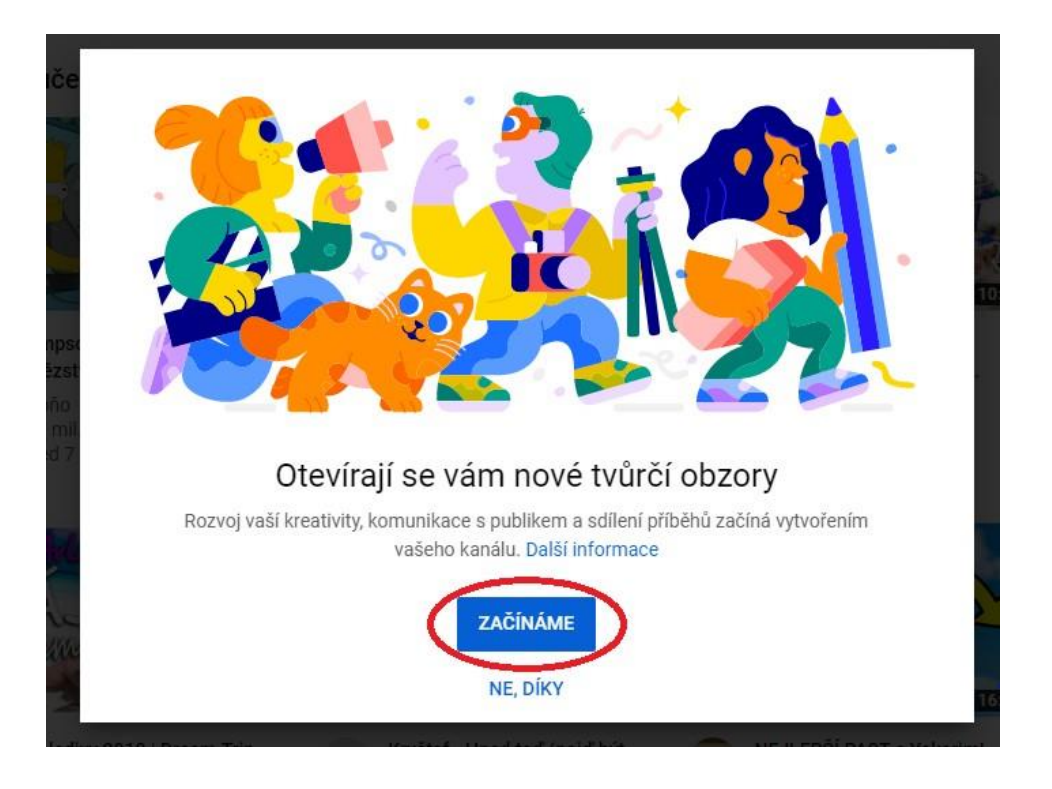

- Zvolíme kanál s použitím Vašeho jména. Klikněte na Vybrat

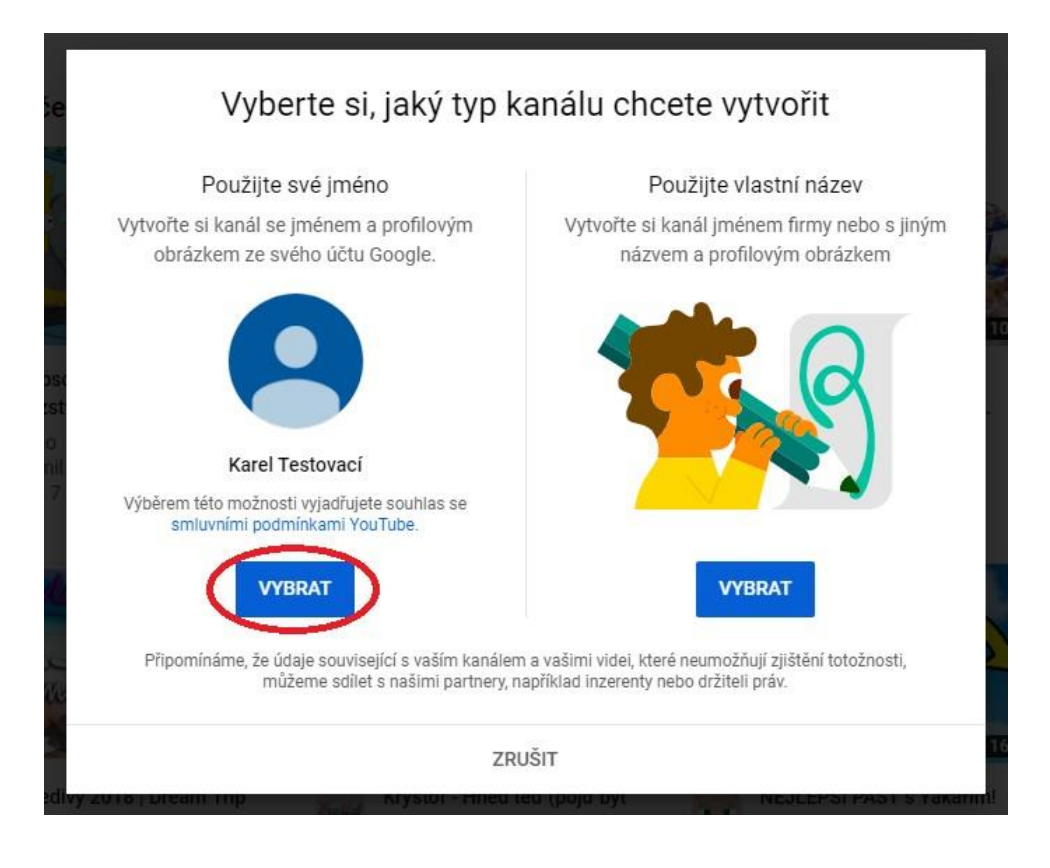

- Objeví se Vám stránka s informací o úspěšném vytvoření účtu
- Dále můžete nastavit profilový obrázek, popis ke svému kanálu a propojit kanál s dalšími informačními zdroji
- Klikněte na Uložit a pokračovat

| ≡               | 🕒 YouTube 🖙                       | Hledat Q EX III                                                                                                 |   | K |  |  |  |
|-----------------|-----------------------------------|----------------------------------------------------------------------------------------------------|---|---|--|--|--|
| ♠<br>6          | Domů<br>Trendy                    | Karel Testovací<br>Žádni odběratelé PŘIZPÚSOBIT KANÁL STUDIO YOUTUBE                                            |   |   |  |  |  |
| â               | Odbëry                            | DOMOVSKÁ STRÁNKA VIDEA PLAYLISTY KANÁLY DISKUSE INFORMACE                                                       | Q | > |  |  |  |
| ۵               | Knihovna                          |                                                                                                    |   |   |  |  |  |
| Ð               | Historie                          |                                                                                                    |   |   |  |  |  |
| Þ               | Vaše videa                        |                                                                                                    |   |   |  |  |  |
| G               | Přehrát později                   |                                                                                                    |   |   |  |  |  |
| ıfr             | Oblíbená videa                    |                                                                                                    |   |   |  |  |  |
| ODBÉ            | RY                                |                                                                                                    |   |   |  |  |  |
| 0               | Populární                         | Začněte tím, že nahrajete video<br>Podělte se o svůj příběh a spojte se s diváky. Vaše nahraná videa se zobrazí |   |   |  |  |  |
| 1               | Hudba                             |                                                                                                    |   |   |  |  |  |
| Θ               | Sport                             | zde.                                                                                                    |   |   |  |  |  |
| O<br>https://ww | Hry<br>w.youtube.com/feed/library | NAHRÁT VIDEO                                                                                                    |   |   |  |  |  |

- Podrobnější nastavení kanálu lze upravit v možnostech "Přizpůsobit kanál", nebo rozklikněte možnosti Vašeho profilu v pravém horním rohu → v rozbalovacím okně zvolte Nastavení
- Na hlavní stránce Vašeho kanálu klikněte na Nahrát video

| Nahrát video                                                                          | NAHRÁT PŘES KLASICKÉ STUDIO 🗙         |
|---------------------------------------------------------------------------------------|---------------------------------------|
|                                                                                       |                                       |
| 1                                                                                     |                                       |
| Přetáhněte sem soubor, který chcete nahrá                                             | át                                    |
| Video bude soukromé, dokud jej nezveřejníte                                           |                                       |
| VYBRAT SOUBOR                                                                         |                                       |
| Odesláním svých videí na YouTube potvrzujete, že souhlasíte se smluvními podmínkami a | s pokyny pro komunitu služby YouTube. |
| Dejte pozor, abyste neporušili autorská práva a právo na soukromí jiných už           | živatelů. Další informace             |
|                                                                                       |                                       |

- Klikněte na Vybrat soubor
- Z Vašeho zařízení následně zvolte video pro nahrání

| stovací video                           | Uloženo jako koncept 🛛 🔀 🗙 |
|-----------------------------------------|----------------------------|
| 1 Podrobnosti 2 Prvky videa             | 3 ViditeInost              |
| Podrobnosti                             |                            |
| Název (povinné)<br>Testovací video      |                            |
|                                         | the state of local         |
| Popis 🕥<br>Přibližte divákům dané video | ► •) 0:00 / 1:14 ✿ []      |

### V prvním kroku nastavíte Podrobnosti

- Doplňte název a popis (nepovinné)
- Vyberete miniaturu náhledu videa
- Zvolíte Publikum v souladu s používáním YouTube každý uživatel musí dodržovat americký zákon COPPA o ochraně soukromí dětí na internetu
  - Ano, je určené pro děti
  - Ne, není určené pro děti
- Popřípadě nastavíte Další možnosti (štítky, titulky apod.)
- > Na pravé straně je k dispozici odkaz na video
- V levé dolní části se nalézá informace o zpracování videa (video musí být zpracováno, aby šly nastavit další parametry)
- Klikněte na Další

| estovac             | zí video                                                                            | Uloženo jako koncept 🛛 💫                                  |
|---------------------|-------------------------------------------------------------------------------------|-----------------------------------------------------------|
| Po Po               | odrobnosti 2 Prvky videa 3 V                                                        | liditelnost                                               |
| Prvky<br>Používejte | videa<br>e karty a koncové obrazovky, se kterými můžete divákům zobrazit souvisejíc | í videa, weby a tlačítka s výzvou k akci. Další informace |
|                     | Přidání závěrečné obrazovky<br>Propagujte související obsah na konci videa          | PRIDAT                                                    |
| (j)                 | <b>Přidání karet</b><br>Propagujte související obsah ve vídeu                       | PŘIDAT                                                    |
| Zpracov             | rání dokončeno                                                                      | ZPĚT                                                      |

### Ve druhém kroku nastavíte Prvky videa

- není nezbytně nutné pro potřeby sdílení odkazu na video
- Klikněte na Další

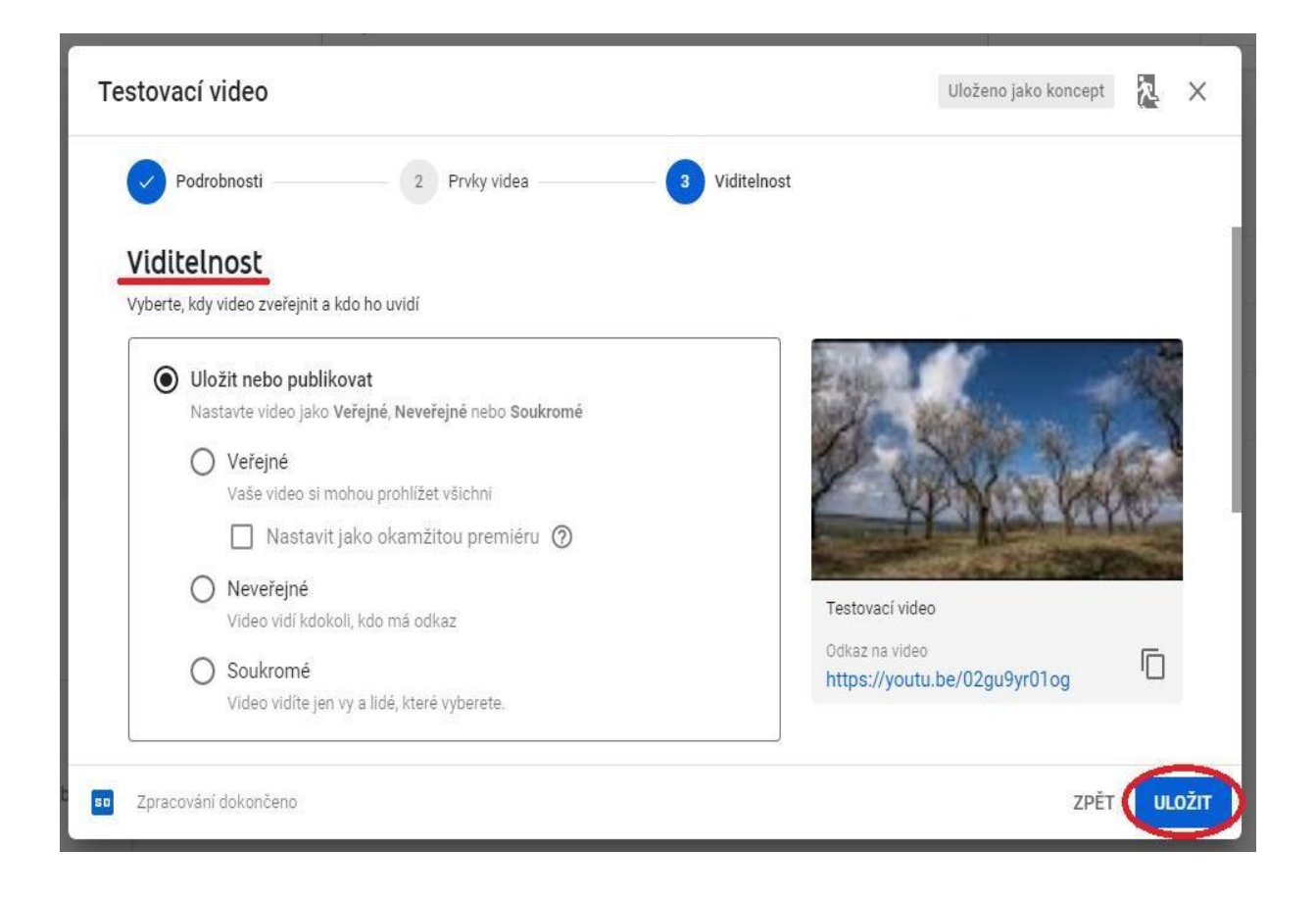

# Ve třetím kroku nastavíte Viditelnost

 Pro potřeby studia na UK doporučujeme vybrat viditelnost videa jako Neveřejné – prohlížet ho bude moci pouze vyučující, který si odkaz rozklikne v Moodle

## Viditelnost

- Uložit nebo publikovat
  - Veřejné kdokoliv může prohlížet video
  - > Neveřejné video může prohlížet kdokoli, kdo disponuje odkazem
  - Soukromé video můžou prohlížet osoby, které vyberete
- Naplánovat datum pro případné nastavení videa jako Veřejné
- Klikněte na Uložit

| Video zveřejněno                       |                         |           |         |        | ×      |
|----------------------------------------|-------------------------|-----------|---------|--------|--------|
| Testovací video<br>Nahráno 20. 4. 2020 |                         |           |         |        |        |
| Sdílet odk                             | az                      |           |         |        |        |
| <>                                     | f                       | 9         | 8       | •      | (t)    |
| Vložit                                 | Facebook                | Twitter   | Blogger | reddit | Tumblr |
| Odkaz n<br>https:/                     | a video<br>/youtu.be/02 | gu9yr01og |         |        | Ū      |
|                                        |                         |           |         |        | ZAVŘÍT |

- Objeví se informace o zveřejnění
- V dolní části se nalézá odkaz na video
- Klikněte na Zavřít

| =  | Studio Q Hledat v celém kanálu  |                        | VYTVOŘIT          | 0 K                    |
|----|---------------------------------|------------------------|-------------------|------------------------|
| К  | Videa kanálu                    |                        |                   |                        |
| 5  | Nahrané soubory Žívě            |                        |                   |                        |
| ٥  | <del>,</del> Filtr              |                        |                   |                        |
| ≡, | Video                           | ViditeInost            | Omezení           | Datum 🕹                |
|    | Testovací video<br>Přidat popis | O Neveřejné            | Určeno pro děti   | 21. 4. 2020<br>Nahráno |
| -  | Počet                           | řádků na stránku: 30 👻 | 1-1 z asi 1 🛛 🛛 🕹 | < >                    |
| \$ |                                 |                        |                   |                        |
| ٦  |                                 |                        |                   |                        |
| \$ |                                 |                        |                   |                        |
| P  |                                 |                        |                   |                        |

- V kanálu se zobrazí nahrané video

- V případě, že najedete kurzorem na miniaturu, objeví se možnosti videa Podrobnosti (zde naleznete odkaz na video), analýzy, Komentáře, Sledovat na YouTube, Možnosti
- 4. <u>Student formou odkazu vloží video z YouTube do svého řešení úkolu v Moodle</u>
  - Student zkopíruje odkaz na video → odkaz vloží do vlastního řešení modulu Úkol v Moodle
- 5. <u>Učitel v Moodle hodnotí řešení úkolu studenta</u>
  - Učitel rozklikne modul Úkol a hodnotí řešení studenta
  - Více o modulu Úkol: ZDE